## 申請様式入手要領

| 💄 👘 🔲 🔛 富山県電子申誘サー                                                  | ビス電子申詞 × 十                                              |                        |                       | - 0 X                                 |
|--------------------------------------------------------------------|---------------------------------------------------------|------------------------|-----------------------|---------------------------------------|
| $\leftrightarrow$ $\rightarrow$ C $\bigcirc$ https://diamondle.com | ;;//shinsei.pref.toyama.lg.jp/SdsJuminWeb/JuminLgSelect | A" 🟠 🌸 🦃               |                       | ć≞ ∿≣ %3 …                            |
| 🔏 ANA 航空券 予約 👽 Yahoo! JAPAN                                        | 📨 あいの風とやま鉄道 📶 ルート検索 - MapFan 💕 ログイン 🧐 富山ナ               | や方鉄道株式 🏊 富山県警察 🔊 駅すばあ  | とイントラネ… 🥂 郵便番号検索 - 日… | > 🏾 🛅 その他のお気に入り                       |
|                                                                    |                                                         |                        |                       | 🔒 ログイン                                |
| Toyama Prefecture and Municipalities Electron                      | ic Application Service                                  |                        | ① 文字を大きく 〇 文字         | ■を標準へ 🖯 文字を小さく                        |
| 富山県電子甲請:                                                           | サービス                                                    |                        | 利用者登録は 反              | サービスに関する お問い合わせはこちら                   |
| 国山県と県内の市町村への中朝や中朝市税の                                               | シノロートを行うことかできます。                                        |                        |                       |                                       |
|                                                                    |                                                         |                        |                       |                                       |
| 🖙 初めてご利用する方                                                        | 申請先の選択(トップページ) 手続の選択 手続案内                               | 9 申請書入力 申請完了           |                       |                                       |
| ▶ <u>初めて利用する方へ</u> <sup>□</sup>                                    | お知らせ                                                    |                        |                       |                                       |
| ▶ <u>動作環境</u> <sup>12</sup>                                        | 現在、表示対象の情報はありません。                                       |                        |                       |                                       |
| ▶ <u>利用上の注意</u>                                                    | 申請先の選択                                                  |                        |                       |                                       |
| ▶ <u>よくあるご質問</u> <sup>□</sup>                                      | 下の一覧から申請先を選んで、クリックしてください。                               |                        |                       |                                       |
|                                                                    | 都道府県                                                    |                        |                       |                                       |
| 操作 電子申請サービス >>                                                     |                                                         |                        |                       |                                       |
| 一日本 1年1日 1日本 1日本 1日本 1日本 1日本 1日本 1日本 1日本 1日本 1                     |                                                         |                        |                       |                                       |
| を擬似的に体験できます。                                                       | 中则村                                                     |                        |                       |                                       |
|                                                                    |                                                         |                        |                       |                                       |
|                                                                    | か ▶ 上市町 ▶ 黒部市                                           |                        |                       | · · · · · · · · · · · · · · · · · · · |
|                                                                    |                                                         |                        |                       | Chat                                  |
|                                                                    | た→高岡市・立山町・分砺                                            | <u>波市</u> ▶ <u>富山市</u> |                       |                                       |
|                                                                    |                                                         |                        |                       |                                       |
|                                                                    |                                                         |                        |                       |                                       |
| 🙎 🖆 🔲 🔛 富山県電子申請サー                                                  | 公電子申請 × +                                               |                        |                       | - 0 ×                                 |
| $\leftarrow$ C $\bigcirc$ https://shine                            | ei.pref.toyama.lg.jp/SdsJuminWeb/NaviWholeList          | A 🏠 🔹 🌸                | 🧋 🌸 🛷 🗘 🗅             | ć 🖻 😵 …                               |
| 🔏 ANA   航空券 予約 ႃ敦 Yahoo! JAPAN                                     | 📨 あいの風とやま鉄道 📶 ルート検索 - MapFan 💕 ログイン 🚱 富山ま               | 地方鉄道株式 🗻 富山県警察 避 駅すばあ  | とイントラネ 👷 郵便番号検索 - 日   | > 🛅 その他のお気に入り                         |
| Toyama Profecture and Municipalities Electron                      | ic Application Service                                  |                        |                       | 日 ログイン                                |
| 宮山旧 電 7 由 建・                                                       |                                                         |                        | ① 文字を大きく 〇 文字         | ■を標準へ 🔾 文字を小さく                        |
| 当山県 電丁 甲 明<br>富山県と県内の市町村への申請や申請用紙の多                                | <b>リー こ ス</b><br>クウンロードを行うことができます。                      |                        | ● 利用者登録は > こちら        | サービスに関する<br>お問い合わせはこちら                |
|                                                                    |                                                         |                        |                       |                                       |
|                                                                    | 申請先の選択(トップページ) 手続の選択 手続案内                               | 9 申請書入力 申請完了           |                       |                                       |
| ♥ 快系余件                                                             |                                                         |                        |                       |                                       |
| 申請先:富山県 変更                                                         | 手続の選択(富山県)                                              |                        |                       |                                       |
|                                                                    | ・ご利用したい手続を選び、手続名をクリックしてください。                            |                        |                       |                                       |
|                                                                    | ・手続を絞り込む場合は、ページ左の検索条件をご利用くださ                            | 61.                    |                       |                                       |
| キーワードは100文字以内で入力<br>レスへたさい。                                        | 1021                                                    |                        |                       | ++ == 4 *                             |
| 青パト 検索                                                             |                                                         |                        | ※30首順で表示している          | ≖9• æ∿1+∞(: 20▼                       |
| (物) 差し物   確定用告  ひど                                                 | 検索条件                                                    |                        |                       |                                       |
| のキーワードで絞り込みできま                                                     |                                                         |                        |                       |                                       |
| 9.                                                                 | 「 <b>吉パト</b> 」と入力し、                                     |                        |                       | VE Das -                              |
| - 手続種別で絞り込む                                                        |                                                         | ο Λ κ 9 ΤΟ ΤΙ~         |                       | KUX-S                                 |
| □ 申請用紙ダウンロード可能                                                     | シリックしてキーリード梗索する。                                        |                        |                       | Chat                                  |
| □ 電子申請可能                                                           |                                                         | <u>石薄(別記</u>           |                       |                                       |
| □ 電子証明書不要のみ                                                        | <u>(珠式) 赤うち、赤うちのと)</u>                                  |                        |                       |                                       |

| 😩 🍙 🗖 📉 富山県電子申請サービ                                                        | ス電子申詞 × 十                                                                         | - 0 ×         |  |  |  |  |  |
|---------------------------------------------------------------------------|-----------------------------------------------------------------------------------|---------------|--|--|--|--|--|
| ← C බ ⊡ https://shinse                                                    | i.pref.toyama.lg.jp/SdsJuminWeb/NaviWholeList A 🕅 🏠 🌸 🌸 🍨 🛷 🗘 📋                   | ć≞ @ % ···    |  |  |  |  |  |
| 🔏 ANA 航空券 予約 🍸 Yahoo! JAPAN                                               | 🚟 あいの風とやま鉄道 📶 ルート検索 - MapFan 💕 ログイン 😵 富山地方鉄道株式 🍙 富山県警察 🕑 駅すばあと イントラネ 👷 郵便番号検索 - 日 | > 📋 その他のお気に入り |  |  |  |  |  |
| ■ <u>手続種別で絞り込む</u>                                                        | 該当した手続: 10件                                                                       |               |  |  |  |  |  |
| <ul> <li>□ 申請用紙ダウンロード可能</li> <li>□ 電子申請可能</li> </ul>                      | 検索条件 【キーワード】青パト                                                                   |               |  |  |  |  |  |
| <ul> <li>□ 電子証明書不要のみ</li> <li>□ オンライン支払可能</li> <li>□ GビズID利用可能</li> </ul> | 自主防犯パトロールに使用する自動車に青色回転灯等を装備する場合に、申請団体が警察に提出するもの                                   |               |  |  |  |  |  |
| <ul> <li>生活シーンで絞り込む</li> <li>選択解除</li> </ul>                              | ▶ 【青パト】再交付申請書(別記様式第11号、第<br>6号の2(継続用紙))                                           |               |  |  |  |  |  |
| <u>引越 (0件)</u><br>誕生 ( <u>0件)</u><br>育児・学生 (0件)                           | 証明書・標章・パトロール実施者証を紛失・毀損等したため再交付を申請する場合、警察に提出するもの                                   |               |  |  |  |  |  |
| <u>就職・転職 (0件)</u><br><u>結婚 (0件)</u><br>退職 (0件)                            | ▶ <u>【青パト】証明書記載事項変更申請書(別記様式</u> )<br>第14号 第14号の2〕                                 |               |  |  |  |  |  |
| <u>介護 (0件)</u><br><u>健康・保健 (0件)</u><br>死亡 (0件)                            |                                                                                   | クリック          |  |  |  |  |  |
| <u>事業者向け (0件)</u><br><u>その他 (0件)</u>                                      | ▶ 【青パト】証明申請書(別記様式第1号、第1号                                                          |               |  |  |  |  |  |
| 一 分野で絞り込む<br>javascript:void(0); 選択部除                                     | リエリ<br>自主防犯パトロールに使用する自動車に青色回転灯等を装備する場合に、申請団体が警察に提出するもの                            | ↑上部に戻る        |  |  |  |  |  |

| 💄 🔞 🗖 🕌 富山県電子申請サービ          | R電子申請 × 十                            |                                                                                                    |                                   | - 0          | ×          |
|-----------------------------|--------------------------------------|----------------------------------------------------------------------------------------------------|-----------------------------------|--------------|------------|
| ← C ŵ ⊡ https://shinse      | .pref.toyama.lg.jp/SdsJumir          | 1Web/TetsuzukiDetail                                                                                                    | A 🗘 🔹 🌸 🧶 🥠 🗘 🕅                   | 1 🕀 😚        |            |
| 🔏 ANA 航空券 予約 🍸 Yahoo! JAPAN | 😅 あいの風とやま鉄道 📶                        | ルート検索 - MapFan 🛛 💅 ログイン 🛞 富山地方鉄道株式                                                                                                    | 🇻 富山県警察 🔄 駅すばあとイントラネ 👷 郵便番号検索 - 日 | > 📄 その他のお気にご | <b>х</b> 9 |
|                             | 公開期間                                 | <ul> <li>富山中央警察署 076-444-0110</li> <li>富山両警察署 076-420-0110</li> <li>富山西警察署 076-466-0110</li> <li>射水警察署 0766-83-0110</li> <li>高岡警察署 0766-23-0110</li> <li>水見警察署 0766-91-0110</li> <li>砺波警察署 0763-32-0110</li> <li>南砺警察署 0763-52-0110</li> <li>小朱部警察署 0766-67-0110</li> </ul> | 最下部までスクロールし、「申請                   | 青用紙を         |            |
|                             | 受付期間                                 | 公開期間と同じ                                                                                                    | <b>ダウンロードする」</b> をクリック            |              |            |
|                             | 用紙サイズ                                | 縦 1ページ                                                                                                    |                                   |              |            |
|                             | <ul> <li>▲<u>手続の選択へ戻る</u></li> </ul> | ● 申請用:                                                                                                    | 紙をダウンロードする                        |              |            |
| <u> </u>                    | <u>אש-צעבסווד</u> 🖉                  | システム説明 四   利用規約 四   個人情報の取                                                                                                    | なり扱い 🦉   サービスに関するお問い合わせ 🖗         | ↑上部に戻る       | ļ          |